## 「特典会員」カテゴリーからの MyLCI 上変更手続きについて

- 1. 会員報告を行う権限があるユーザーが MyLCI にログインし、ライオンズクラブ> 会員を選択する。
- 会員の中から、現在特典会員(割引を受けている会員)の名前を探し、右側の「会員割引を放棄する」をクリックする

| ライオン・アカウントに戻る                                                                                                    |                                       |                             | 連絡事項                        |
|----------------------------------------------------------------------------------------------------|---------------------------------------|-----------------------------|-----------------------------|
| 国際本部職員-Admin YOSHIKO MERZ                                                                                                    |                                       |                             | ログアウト                       |
| MyLCI                                                                                                    |                                       |                             | サポートセンター ・                  |
| ホーム レオクラブ - ライオンズクラブ - 地区 -                                                                                                    | 複合地区 ▼ エリア ▼ 会則地域、                    | •                           | LCI Admin 🚽                 |
| - District 334 A - JAPAN                                                                                                    | I                                     |                             | 😻 Select a different club 🕶 |
| 🔮 会員                                                                                                    |                                       |                             |                             |
| 🎝 入会登録 ▼ 🕼 会員動静なしを報告 ▼                                                                                                    |                                       |                             | 🔎 会員を検索 ▼                   |
| 現会員 - 72名の会員が見つかりました                                                                                                    |                                       |                             |                             |
| 30件表示 🗸                                                                                                    | Page 1 / 3                            | 並べ替え:姓                      | ▼ ▼▲ ►                      |
| 2)                                                                                                    | 正会員                                   | 登録 2014/02/01               | 家族会員                        |
| <u>会員住所</u> 入会<br>ローマ学住所<br>性別                                                                                                    | スポンサー 家族会員世帯                          |                             | 会員情報を編集                     |
| х                                                                                                    | ····································· | Other Forms of Verification | 退会報告する                      |
| LIONE CLUB                                                                                                    |                                       | Other Forms of Verification | 家族会員管理                      |
| JAPAN                                                                                                    |                                       |                             | 会共割引を放棄する                   |
| <b>漢字住所</b><br>日本                                                                                                    |                                       |                             | 履歴を表示                       |
| in and a second second se |                                       |                             |                             |

3. 内容を確認し、会員割引を放棄するをクリックする。

| 国際本部戰員- Admin YOSHIKO MERZ                                                                              | ログアウト                                          |
|----------------------------------------------------------------------------------------------------|------------------------------------------------|
| MyLCI                                                                                                   | サポートセンター +                                     |
| ホーム レオクラブ・ ライオンズクラブ・ 地区・ 複合地区・ エリア・ 会則地域・                                                               | LCI Admin 🚽                                    |
| 64 A - JAPAN                                                                                            |                                                |
| ● 会費割引を放棄                                                                                               |                                                |
| 会書割引を放棄することで、この会員は会費を全額支払う会員となります。連続した1年と1日の間、会費を全額支払った会社<br>クラブ会員数にカウントされます。詳細については、理事会方針貴第17章をご覧ください。 | 員は、所属クラブの代議員数を計算する際の                           |
| 会員名                                                                                                    |                                                |
| 会員住所(四日日日日)                                                                                             |                                                |
|                                                                                                    |                                                |
| JAPAN                                                                                                   |                                                |
| 特典会員の種類 家族会員                                                                                            |                                                |
| 発効日 2023/11/29                                                                                          |                                                |
| 会共期1を放棄する キャンセル                                                                                         |                                                |
| © 2023 Lions Clubs International<br>300 W. 22nd Street, Oak Brook, IL 60523-8842                        | パージョン:23.2.1.0 プライバシー<br>ポート 🔒 オンライン名簿(要パスワード) |

4. 割引を受ける特典会員に戻る場合には、同じ場所にある「会員割引を要請する」をクリックする。

エラーの報告・システムに関するお問い合わせは MSCJapan@lionsclubs.org /050-1791-5827